## 中国国际大学生创新大赛(2025) 华南师范大学产业赛道申报指引

项目申报请各**项目负责人**登录系统提交,不要重复申报提交

1.登录华师综合服务平台,在右下角"热门应用"找到"创业学院生态系统"

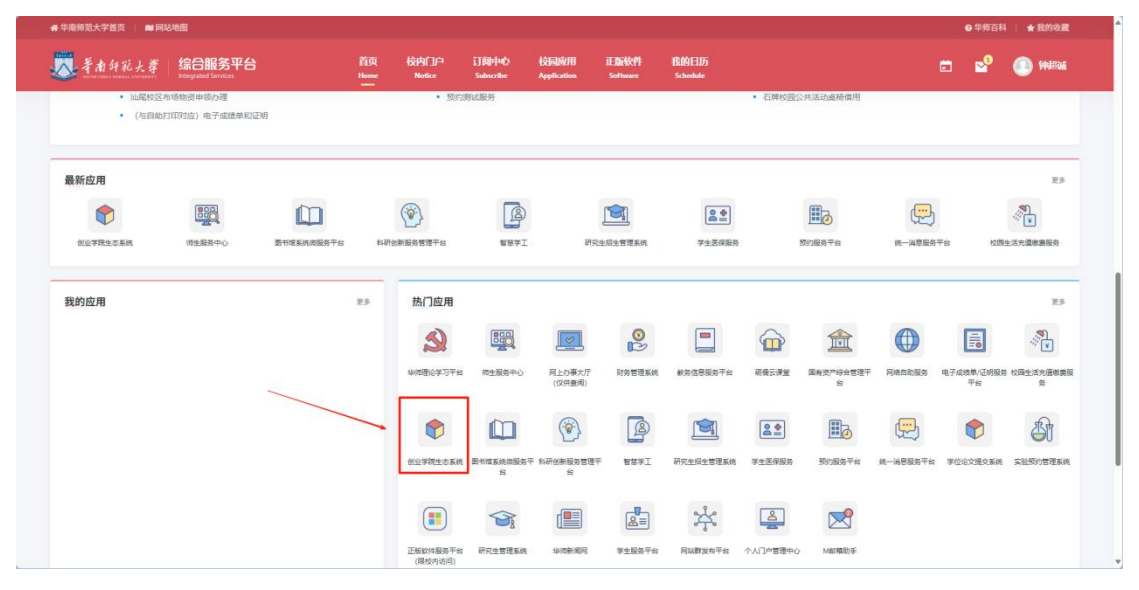

2.进入后,在首页"咨询广场"即可看到"中国国际大学生创新大赛(2025)产 业赛道项目征集",截至时间为6月15日23:59,点击进入

| ····   🏑 羊肉針乳大學 | 华南师大创新创业教育生态系统                                                                                                    | фШі 🙁 |
|-----------------|----------------------------------------------------------------------------------------------------|-------|
|                 | 。                                                                                                    |       |
| 资讯广场            | 项目征集         中国国际大学生创新大賞 (2025) 产业资道项目征集         >           ジライン         26.6.4.1 時代政         利益目回1:2025-06-15         利益1:銀行中 |       |
| 文档下载<br>导师库     | 回队招募     广东青级教育投资股份有限公司       广州指语 TorH指接科技有限公司       内省之首 含家育玩的当代解码者,中华文                                                       |       |
|                 | ● 文档下载 ====================================                                                                                     |       |
|                 | 時件:高軟主要道ppt模板.pdf<br>文件下載<br>時件: 創业比赛答辩常见问题总结.docx                                                                              |       |

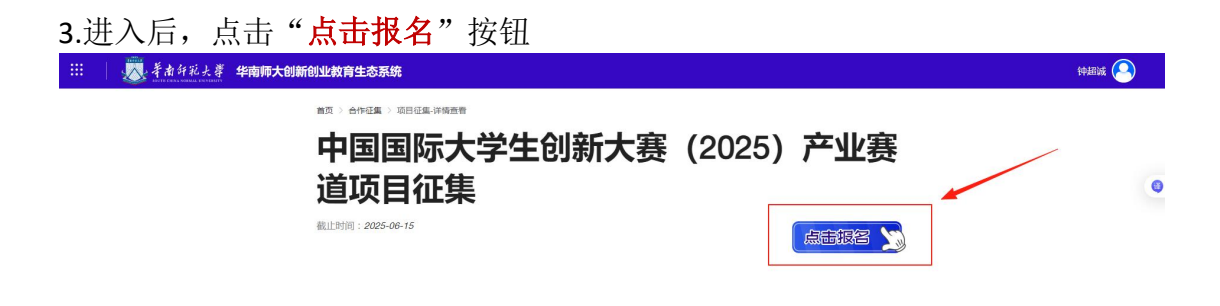

4.在弹出的框中详细填写项目信息,完成后点击"确定"

| ···· 羊肉扦乳大薯 华南师大创新创业教育经 | 主态系统   |                           |        |   | фый 🕒 |
|-------------------------|--------|---------------------------|--------|---|-------|
| 前页>:                    |        | 新建项目                      |        |   |       |
| 中                       | *项目归属  | 中国国际大学生创新大赛(2025)产业赛道项目征集 | ~      | 寨 |       |
|                         | *项目名称  | 动物入                       |        |   | 6     |
| した。<br>義正対応             | *项目简介  | 1896入                     | 0/1000 | 5 |       |
|                         | 项目全称   | 谢给入项目全称                   |        |   |       |
|                         | 参赛组别   | 请输入参赛组织                   | ~      |   |       |
|                         | 负责人姓名  | 请输入负责人姓名                  |        |   |       |
|                         | 联系电话   | 诸喻入联系电话                   |        |   |       |
|                         | 取《采由印箱 | 请输入现实邮箱                   |        |   |       |
|                         |        | R /A                      |        |   |       |

5.点击后会进入到"个人主页",在"我代办的"中点击"**申报**"

| ▲ 首页   | 王 首页 / 我的項目                        |                                   |          |        |         |       |       |         |      |                  |
|--------|------------------------------------|-----------------------------------|----------|--------|---------|-------|-------|---------|------|------------------|
| ▶ 我的项目 | Rayire Read Radio Radio            |                                   |          |        |         |       |       |         |      | 新建项目             |
| ▶ 我的征集 | 項目名称                               | 項目归属                              | 学院       | 项目负责人  | 指导老师    | 当前里程碑 | 当前处理人 | 当前里程碑状态 | 截止时间 | 操作               |
|        | 天工开物——开创考港<br>澳大湾区青少年文化认<br>同培育新范式 | 中国国际大学生创新大<br>喜(2025)产业赛道项<br>目征集 | 教育信息技术学院 | (MARK) |         | 侍申报   |       | 草稿      | 未知   | 展开 ~ 0           |
|        |                                    |                                   |          |        | 共1条 105 | kœ ∽  |       |         | Г    | ◎ 1≠mg 之 编辑 ▶ 申报 |
|        |                                    |                                   |          |        |         |       |       |         |      |                  |
|        |                                    |                                   |          |        |         |       |       |         |      |                  |
|        |                                    |                                   |          |        |         |       |       |         |      |                  |
|        |                                    |                                   |          |        |         |       |       |         |      |                  |
|        |                                    |                                   |          |        |         |       |       |         |      |                  |
|        |                                    |                                   |          |        |         |       |       |         |      |                  |

6.在此处上传"1.(学生报名用表)参赛作品申报表(必交)""2.项目 PPT 或 计划书(选择提交)"

注:作品申报表、计划书与网评 PPT 均转化为 PDF 格式,容量不大于 50MB,不 要上传 PPT 源文件! 文件分别命名为

1. "项目简称+参赛作品申报表+负责人姓名",如 "天工开物+参赛作品申报表+ 钟超诚"

2. "项目简称+项目 PPT",如"天工开物+项目 PPT"

3. "项目简称+商业计划书",如"天工开物+商业计划书"

| ● 学生申报 申报               | > |
|-------------------------|---|
|                         |   |
| 在中报                     |   |
| * 参赛作品申报表(必交)           |   |
| 点击上传 上传关型:PDF,大小限制为:50m |   |
| 项目PPT或计划书(选择提交)         |   |
| 点击上传 上传类型:PDF,大小限制为:50m |   |
|                         |   |

## 附:

如果信息填错,或者文件上传错,可以自行进行"撤回"或者"删除项目"操作 具体步骤:点击姓名,进入到"个人主页",在"我负责的"页面操作

| 🌐   返 半角弁孔大筆 4 | 华市得大创新创业教育生态系统                                                 | 中語語             |
|----------------|----------------------------------------------------------------|-----------------|
| . 200          | ● 资讯广场                                                         | 通出登录<br>書音全革 →→ |
|                | <b>IR目前第     2025的新创业先体VIIS首</b> NRA、 WRA     RAMR: 2025050505 |                 |
| 资讯广场           |                                                                |                 |
| 文档下载           |                                                                | 出想书, 扁和出        |
| -279/A         |                                                                | 四领滩, 具有限        |
|                | • 文档下载                                                         | 直前全部 →          |
|                |                                                                | 2錢.docx         |

| A 110  | E 首页 / 我的項目                        |                     |          |       |      |           |       |         |                     |        | 14EUG 😰 . 🕯                                                                        |
|--------|------------------------------------|---------------------|----------|-------|------|-----------|-------|---------|---------------------|--------|------------------------------------------------------------------------------------|
| ■ 務約項目 | 1825918 Read Read Read Read        |                     |          |       |      |           |       |         |                     |        | 新建成日                                                                               |
| □ 邦約任期 | 项目名称                               | 項目归属                | 学院       | 項目负责人 | 指导老师 | 当前里程碑     | 当前处理人 | 当前里程碑状态 | 截止时间                | 是否优秀项目 | 19th                                                                               |
|        | 天工开物——开创粤<br>港澳大港区青少年文<br>化认同培育新范式 | 2025的新创业先锋<br>VII括章 | 教育信息技术学院 | 种超减   |      | 中版        | 学生    | 通过      | 2025-05-05 23:00:00 | ā Z    | 展开 ~                                                                               |
|        |                                    |                     |          |       | я    | 18 1857 - |       | _       |                     | •<br>• | 1178<br>第四<br>第四<br>第四<br>第四<br>第四<br>第四<br>第四<br>第四<br>第四<br>第四<br>第四<br>第四<br>第四 |